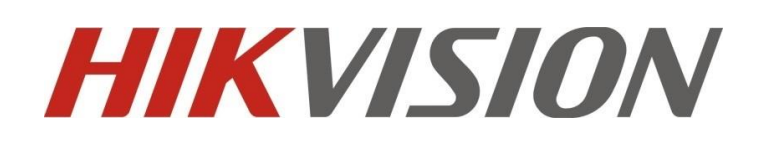

DockStation Installation and configuration

# 1. Software Installation

Double click to open *Digital Evidence Management System\_2.1.0.0\_xxx.exe*, then select the *Custom Install* then select the defined disk except the *C disk*.

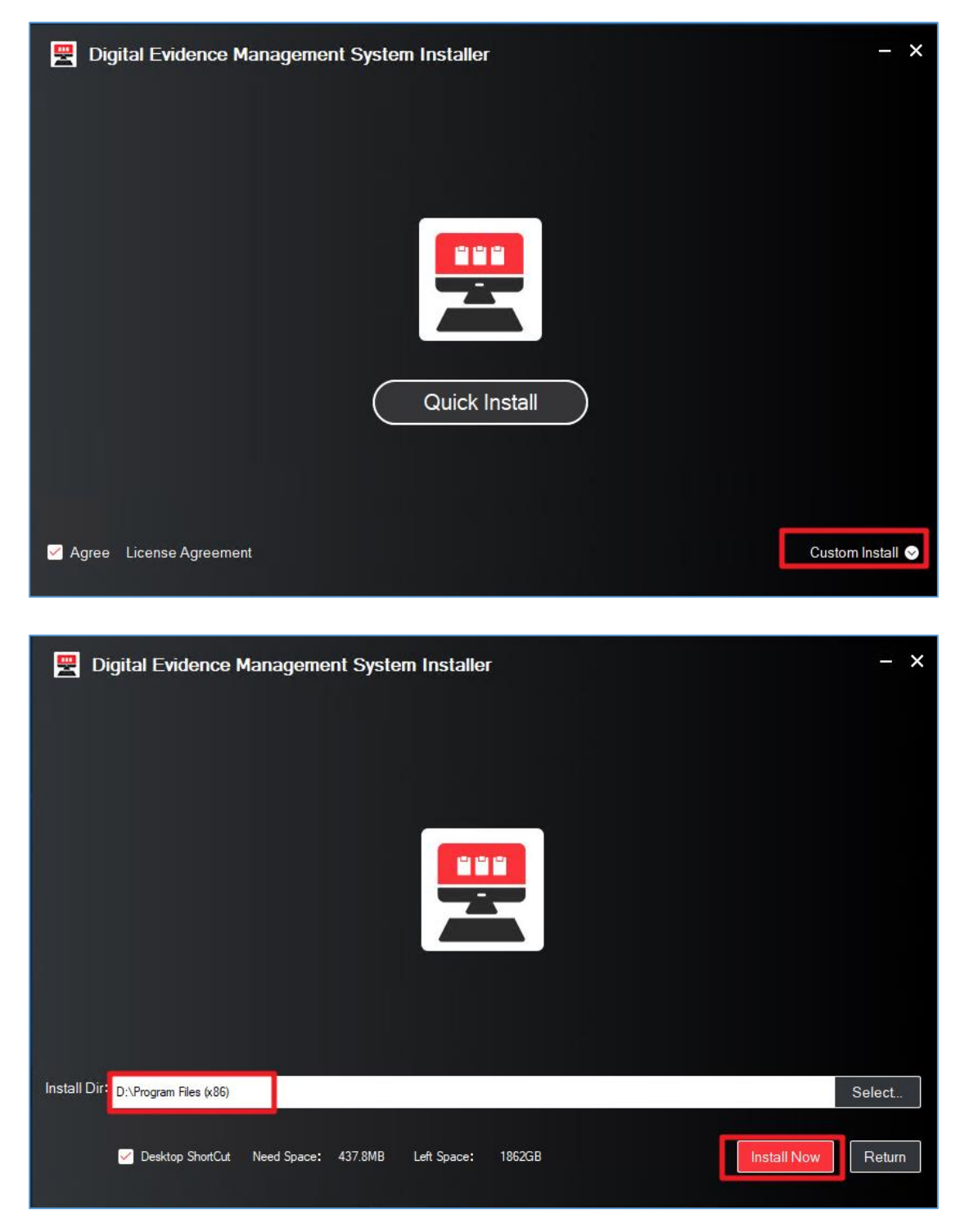

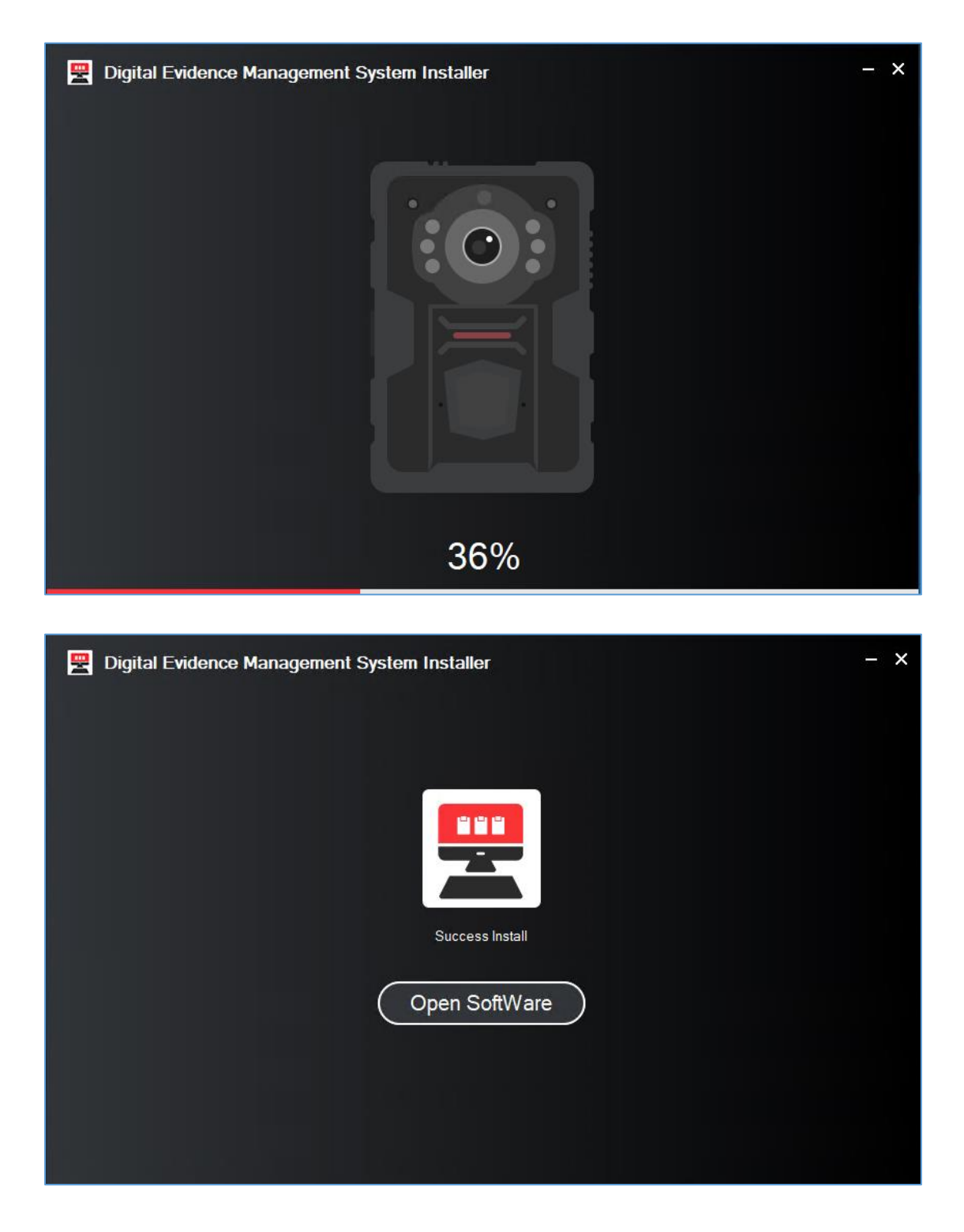

# 2. Configuration

# 2.1 Basic configuration

After finish the installation, then open the software to do the basic configuration, such as the password, language, Storage disk. Other parameters can skip, such as the platform configuration.

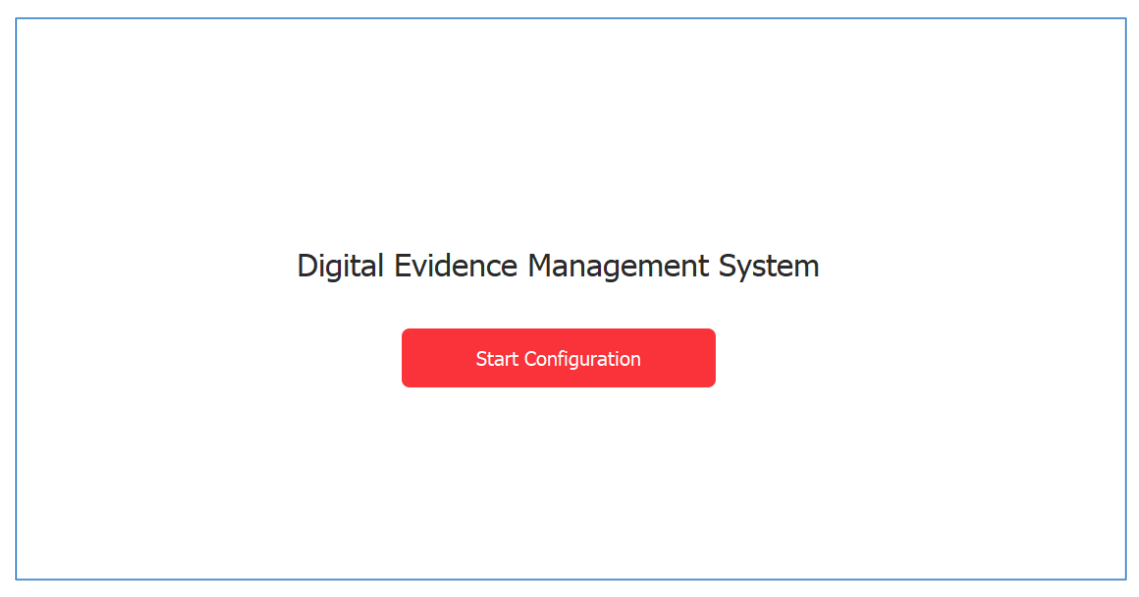

#### ➤ Language

|         | Language |  |
|---------|----------|--|
| 简体中文    |          |  |
| English |          |  |
|         |          |  |
|         |          |  |
|         |          |  |
|         |          |  |
|         |          |  |
|         |          |  |
|         |          |  |
|         |          |  |
|         |          |  |
|         | Next     |  |

Password

| S                 | Set Admin Password                                                                                                    |      |  |
|-------------------|----------------------------------------------------------------------------------------------------|------|--|
| * User Name       | admin                                                                                                    |      |  |
| * New Password    |                                                                                                    |      |  |
|                   | The password (8 to 16 characters) should contain two or more<br>of the following character types: numeric, lowercase, uppercase,<br>and special character. |      |  |
| *Confirm Password |                                                                                                    |      |  |
| Previous          |                                                                                                    | Next |  |
|                   |                                                                                                    |      |  |

#### > Storage

Please select any other disks except the C disk.

| Set HDD Space |     |             |            |            |       |  |
|---------------|-----|-------------|------------|------------|-------|--|
|               | HDD | Total Space | Used Space | Free Space | Usage |  |
|               | с   | 28 G        | 13 G       | 15 G       | 45 %  |  |
| <b>V</b>      | D   | 1862 G      | 11 G       | 1851 G     | 0 %   |  |
|               |     |             |            |            |       |  |
|               |     | Previous    |            | Next       |       |  |

#### Encryption

If the body camera customizes the stream encryption, the dockstation need to enable the encryption function, else can't play the collect video. If not, disable this function.

| Video Enc        | ryption Parameters Settings | t)   |  |
|------------------|-----------------------------|------|--|
| Encryption       |                             |      |  |
| Encryption Level |                             |      |  |
| Encryption Key   |                             |      |  |
| Previous         |                             | Next |  |
|                  |                             |      |  |

#### Platform

Skip this function, configure it later if there is a platform.

|                 | Set Platform |      |
|-----------------|--------------|------|
| Platform Type   | None         |      |
| IP Address      |              |      |
| Port No.        |              |      |
| User Name       |              |      |
| Password        |              |      |
| Upload Schedule |              |      |
| Upload Time     |              |      |
|                 |              |      |
| Previous        |              | Next |

#### Basic

DockStation No. : which is used in the communicate with the IVMS-5200M File Search Permission: whether make the normal user account has the permission to Start up: when start the PC then the software will start automatically.

| ÷     | Basic      |                        | Basic                            |
|-------|------------|------------------------|----------------------------------|
| ጽ     | User       |                        |                                  |
| •00   | <b>_</b> . | Dock Station No.       | 13E81768942B41FDBBFDFD3F9E4D0DAA |
| õ     | Device     | File Search Permission |                                  |
| (Sec) | HDD Space  |                        |                                  |
|       |            | Start up               |                                  |
| Ģ     | Platform   | Language               | English                          |
|       |            |                        |                                  |

### User Management

The DockStation can be used to assign users to the bodycamera and configure the permissions of the user.

There are two ways to add the user information; add user one by one and batch import.

- Add user
  - User name: user defined, the max value is 40
  - User No.: user defined, the max value is 16
  - Password: The length of the password is fixed which is 6, and only numbers can be set.
  - File search permission
    - Enable, means the added user can log the DockStation to check their own video, but can't configure the DockStation.
    - Disable, means the added user can't have the permission to log the DockStation (client and web) to check the video.
  - Add group member
    - The administrator can add many users and set some of the users in one group, and set one user as Group leader which has the permission to check its group member's video.

| <b>2</b> | 🖳 Digital Evidence Management System |                   |          |            |  |
|----------|--------------------------------------|-------------------|----------|------------|--|
| ŵ        | Basic                                | Add Delete Import | Export   |            |  |
| ୟ        | User                                 |                   |          |            |  |
| 7.5      |                                      | No. User Name     | User No. | Device No. |  |
| Ð        | Device                               |                   |          |            |  |
| ٩        | HDD Space                            |                   |          |            |  |
|          |                                      |                   |          |            |  |
| ₽.       | Platform                             |                   |          |            |  |

| ŝ              | Basic          | $\left( \leftarrow \right)$ | Edit User                                    |   |
|----------------|----------------|-----------------------------|----------------------------------------------|---|
| ጽ              | User           |                             |                                              |   |
| 6              | Device         | *User Name                  | wang                                         |   |
| ٢              | HDD Space      | *User No.                   | 789                                          |   |
| Ģ              | Platform       | *Password                   | •••••                                        |   |
| R              | Admin Password | *Confirm Password           | •••••                                        |   |
| <del>ت</del> ا | Trail Period   | *File Search Permission     |                                              |   |
| 1              | Upgrade        | Phone No.                   |                                              |   |
| Þ              | Storage        | Add Group Member            | Group Member(1) Doubleclick to move out.     |   |
| <u>ک</u> ا     | Data Backup    |                             | yang                                         |   |
| 0              | Encryption     |                             |                                              |   |
| Û              | Notification   |                             |                                              |   |
|                |                |                             | Ungrouped Member(1) Doubleclick to move out. |   |
|                |                |                             | Q                                            |   |
|                |                |                             | chen                                         |   |
|                |                |                             | Save Save and Continu                        | e |

| ŝ        | Basic          | E                       | Add User                                     |
|----------|----------------|-------------------------|----------------------------------------------|
| ጽ        | User           |                         |                                              |
| 6        | Device         | *User Name              | yang                                         |
| (Se)     | HDD Space      | *User No.               | 123                                          |
| Ģ        | Platform       | *Password               | •••••                                        |
| <u>م</u> | Admin Password | *Confirm Password       | •••••                                        |
| [¢       | Trail Period   | *File Search Permission |                                              |
| (*       | Upgrade        | Phone No.               |                                              |
| Þ        | Storage        | Add Group Member        | Group Member(0) Doubleclick to move out.     |
| K        | Data Backup    |                         | ~                                            |
| 6        | Encryption     |                         |                                              |
| Û        | Notification   |                         |                                              |
|          |                |                         | Unarouped Member(0) Doublectick to move out. |
|          |                |                         | Q                                            |
|          |                |                         |                                              |
|          |                |                         | Save Save and Continue                       |

- Batch import the user information
  - Step 1 click *export* button to export the template.
  - Step 2, edit the exported csv file
    - About the permissions, the value "1" indicates enable; the value "0" indicates disable.
    - Device Number, which can be used to blind the user and device.
    - User Member, this parameter indicates whether add other user into this group, for example, check the following picture, the user "yang" is the group leader, and its group member is "chen".

| UserNumber | UserName | Password | Contact   | Permissions | DeviceNumber | UserMember |
|------------|----------|----------|-----------|-------------|--------------|------------|
| 1          | yang     | 123456   | 123456789 | 1           | E35823596    | chen       |
| 2          | chen     | 123456   | 321654897 | 0           | D69991810    |            |
|            |          |          |           |             |              |            |

Step 3, click the import button to import the user information. After imported successfully, the user parameter and the device parameter will display the user and device information.

| ٢   | Basic          | Add Delete    | Import Export |                            |            |                  |        |
|-----|----------------|---------------|---------------|----------------------------|------------|------------------|--------|
| ጽ   | User           | No. User 1    | Vame User No. | Device No.                 | Phone No.  | Group Member     |        |
| 5   | Device         | 1 yang        | 1             | E35823596                  | 123456789  | chen             |        |
| Ø   | HDD Space      | 2 chen        | 2             | D69991810                  | 321654897  | No group member. |        |
| Ģ   | Platform       |               |               | Import Progress            | ×          |                  |        |
| R   | Admin Password |               |               | Succeeded: 2<br>Completed. |            |                  |        |
| C\$ | Trail Period   |               |               |                            |            |                  |        |
| ٢   | Upgrade        |               |               |                            |            |                  |        |
| ľ   | Storage        |               |               | Completed.                 |            |                  |        |
|     |                |               |               |                            |            |                  |        |
| ٢   | Basic          | Add Delete Im | port Export   |                            |            |                  | Search |
| 8   | User           | No.           |               | Device Name                | Device No. | Operation        |        |
| 8   | Device         | 1             | te            | est                        | E35823596  | 📝 🗇              |        |
| Ø   | HDD Space      | 2             | te            | est                        | D69991810  | 1 D              |        |

> Attentions

🗔 Platform

- After edit the user information, the bodycamera need to insert again.
- If the bodycamera only has one user, it won't display the user information on the bodycamera
- One device can link with 20 users maximum
- One device with several users, its effect like the following picture
  - Android

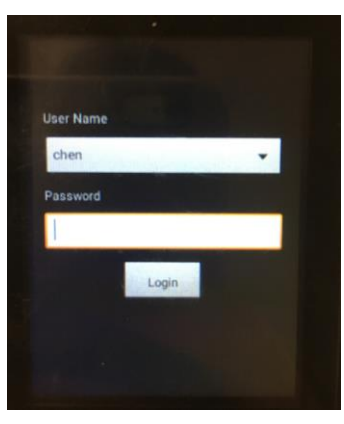

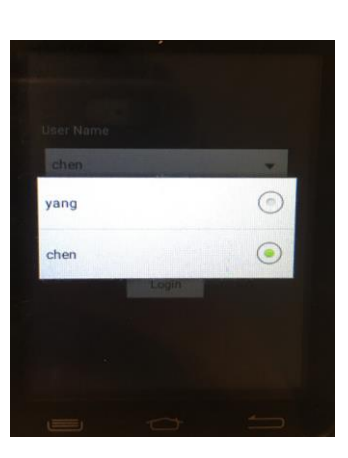

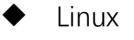

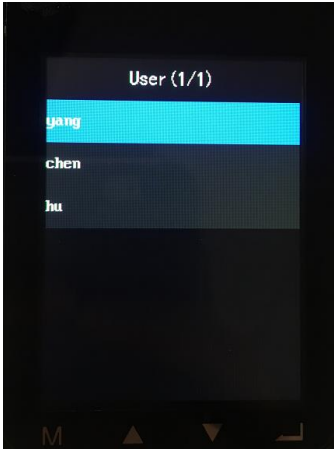

## **Device Management**

There are two ways to add the device information; add device one by one and batch import, or when you insert the body camera into the DockStation, the DockStation will read the SN of the device, then set the SN as the Device name and Device No. automatically.

Add device one by one

| ŵ        | Basic          | ¢             | Edit                                       |      |
|----------|----------------|---------------|--------------------------------------------|------|
| ጽ        | User           |               |                                            |      |
| 6        | Device         | * Device Name | D50331580                                  |      |
| Ì        | HDD Space      | * Device No.  | D50331580                                  |      |
| Ģ        | Platform       | User Linkage  | Selected(3) (Up to 20) Doubledick to move. |      |
| ጾ        | Admin Password |               |                                            |      |
| ۵,       | Trail Period   |               |                                            |      |
| (Ť)<br>▶ | Upgrade        |               |                                            |      |
| A        | Storage        |               |                                            |      |
| ĸ        | Data Backup    |               | User List(1)                               |      |
| 8        | Encryption     |               | Q                                          |      |
| Û        | Notification   |               | wang                                       |      |
|          |                |               |                                            |      |
|          |                |               |                                            |      |
|          |                |               |                                            |      |
|          |                |               | Save Save and Cont                         | inue |

- ➢ Bath import
  - Step 1, select the Device, click export button to export template.

| 2 | \Xi Digital Evidence Management System 📃 🛛 Wednesday 18:23 🔄 🗒 🛜 💷 🔿 |                          |             |            |  |           |  |  |        |  |  |
|---|----------------------------------------------------------------------|--------------------------|-------------|------------|--|-----------|--|--|--------|--|--|
| ٢ | Basic                                                                | Add Delete Import Export |             |            |  |           |  |  | Search |  |  |
| ጽ | User                                                                 | □ No.                    | Device Name | Device No. |  | Operation |  |  |        |  |  |
| 8 | Device                                                               |                          |             |            |  |           |  |  |        |  |  |
| ø | HDD Space                                                            |                          |             |            |  |           |  |  |        |  |  |

Step 2, edit the template.

| DeviceNumber | DeviceName |   |  |
|--------------|------------|---|--|
| E12          |            | 1 |  |
| F1234        |            | 2 |  |

Step 3, click the Import button to import the device information.

| 2  | Digital Evidence Mana | agement | System        |        |                            |            |            | E | Wednesday 18 | :36 |    |
|----|-----------------------|---------|---------------|--------|----------------------------|------------|------------|---|--------------|-----|----|
| 0  | Basic                 | Add     | Delete Import | Export |                            |            |            |   |              |     | Se |
| 8  | User                  |         | No.           |        | Device Name                |            | Device No. |   | Operation    |     |    |
| 8  | Device                |         | 1             |        | 1                          |            | E12        |   | ø            | ŵ   |    |
| Ø  | HDD Space             |         | 2             |        | 2                          |            | F1234      |   | 1            | ŵ   |    |
| Ģ  | Platform              |         |               |        | Import Progre              | ess        | ×          |   |              |     |    |
| R  | Admin Password        |         |               |        | Succeeded: 2<br>Completed. |            |            |   |              |     |    |
| C8 | Trail Period          |         |               |        |                            |            |            |   |              |     |    |
| 0  | Upgrade               |         |               |        |                            |            |            |   |              |     |    |
| 8  | Storage               |         |               |        |                            | Completed. |            |   |              |     |    |
| k  | Data Backup           |         |               |        |                            |            |            |   |              |     |    |

■ Step 4, link the device with the user.

| ø        | Basic          | ( <del>c</del> ) | Edit                   |                      |      |  |
|----------|----------------|------------------|------------------------|----------------------|------|--|
| 8        | User           |                  |                        |                      |      |  |
| 6        | Device         | * Device Name    | E17627830              |                      |      |  |
| ٢        | HDD Space      | * Device No.     | E17627830              |                      |      |  |
| Ģ        | Platform       | User Linkage     | Selected(1) (Up to 20) | Doubleclick to move. |      |  |
| <u>م</u> | Admin Password |                  | yang                   |                      |      |  |
| ā        | Trail Period   |                  |                        |                      |      |  |
| ٢        | Upgrade        |                  |                        |                      |      |  |
| a        | Storage        |                  |                        |                      |      |  |
| ĸ        | Data Backup    |                  | User List(2)           |                      |      |  |
| ₿        | Encryption     |                  |                        | Q                    |      |  |
| Û        | Notification   |                  | chen wang              |                      |      |  |
|          |                |                  |                        |                      |      |  |
|          |                |                  |                        |                      |      |  |
|          |                |                  |                        |                      |      |  |
|          |                |                  | Save                   | Save and Conti       | inue |  |

## HDD management

HDD is used to store the media data and the directory is called *stationdata* which located on the PC.

- > If there are several the HDD on the PC, the store order is from D disk to the G disk.
- When the storage is not enough, the software is setting overwrite.
  - Total Free Space: When HDD space is less than or equal to total free space, space will be cleared according to clear space. The value is user defined.
  - Clear Space: The system will clear the earliest generated media data, and the value is user defined and less than the total free space.

- Disable the overwrite function need to set value of the *total free space* and *clear space* 0.
- Clear Original Data
  - Enable means after finish the collecting media data, the DockStation will delete the media data on the bodycamera
  - Disable means the DockStation only copy the media data from the bodycamera to the DockStation.

| 0   | Basic          |                                        | HDD Space                    |                                      |                             |            |       |   |
|-----|----------------|----------------------------------------|------------------------------|--------------------------------------|-----------------------------|------------|-------|---|
| ጽ   | User           |                                        | HDD                          | Total Space                          | Used Space                  | Free Space | Usage |   |
| 6   | Device         |                                        | С                            | 28 G                                 | 13 G                        | 15 G       | 45 %  |   |
| ٢   | HDD Space      |                                        | D                            | 1862 G                               | 11 G                        | 1851 G     | 0 %   | 0 |
| Ģ   | Platform       |                                        |                              |                                      |                             |            |       |   |
| R   | Admin Password | Total Free Space(G)                    | 10                           |                                      |                             |            |       |   |
| [\$ | Trail Period   | Clear Space (G)<br>Clear Original Data | 5                            |                                      |                             |            |       |   |
| ٢   | Upgrade        |                                        | After enabling this function | , collected files in the body camera | a will be cleared automatic | aly.       |       |   |
| B   | Storage        |                                        |                              |                                      |                             |            |       |   |
| k   | Data Backup    |                                        |                              | Save                                 |                             |            |       |   |

# Trial period

When the Digital Evidence Management System are used in the normal PC, after 90 days later, it will prompt the trial period was arrived. Then need to send the mac address of PC to the technical engineer, and about MAC address need to link the network card, that's mean when there are several network card of the PC, and we need to know which network card was used.

| ŝ  | Basic          |                | Trail Period      |  |
|----|----------------|----------------|-------------------|--|
| 8  | User           | MAC Address    | 44:47:CC:E3:69:0F |  |
| 6  | Device         | Trial Password |                   |  |
| ٢  | HDD Space      |                |                   |  |
| Ģ  | Platform       |                | Save              |  |
| ዶ  | Admin Password |                |                   |  |
| C₽ | Trail Period   |                |                   |  |

| The trail period has arrived. Please contact the tech support to get a new trial password. |
|--------------------------------------------------------------------------------------------|
| MAC Address 68:05:CA:3F:64:2F                                                              |
| Trial Password                                                                             |
| Continue to Trial                                                                          |

# Upgrade

When upgraded function is enable, the bodycamera need to insert again. During the upgrading, don't take off the bodycamera from the DockStation which can make the upgrading failed; and after the upgrading successfully, the bodycamera will restart automatically.

| ŝ        | Basic          |                | Upgrade |        |
|----------|----------------|----------------|---------|--------|
| 8        | User           |                | opyrado |        |
| 5        | Device         | Select File    |         | Browse |
| ٩        | HDD Space      | Enable Upgrade |         |        |
| Ģ        | Platform       |                |         |        |
| <u>م</u> | Admin Password |                |         |        |
| ā        | Trail Period   |                |         |        |
| 1        | Upgrade        |                |         |        |

## Data Backup

- When dock station software is abnormal or is re-installed, you can restore database which is configuration file and index of the media data, if the media data is damaged, the backup file can't restore it.
  - Backup interval can set the 12-hour, 1 day or 2 day to backup one times; or the user

can do the manual backup.

- Number of Backup File can set 5 maximum.
- Data Restoration, select the data backup file to restore the data.

| 2   | 😤 Digital Evidence Management System |                       |                                |   |  |  |
|-----|--------------------------------------|-----------------------|--------------------------------|---|--|--|
| ŝ   | Basic                                |                       | Data Backup                    |   |  |  |
| R   | User                                 |                       |                                |   |  |  |
| ē   | Dovice                               | Backup Interval       | 12-Hour Backup Interval        | ~ |  |  |
| Ø   | Device                               | Number of Backup File | 3                              |   |  |  |
| ٢   | HDD Space                            |                       |                                |   |  |  |
| Ę¢. | Platform                             | Data Restoration      | backup_2020-04-27-16-23-16.sql | ~ |  |  |
| 0   | Admin Password                       |                       | Manual Backup                  |   |  |  |
|     | Authin Fassworu                      |                       |                                |   |  |  |
| [\$ | Trail Period                         |                       | Save                           |   |  |  |
| ٢   | Upgrade                              |                       |                                |   |  |  |
|     | Chaus                                |                       |                                |   |  |  |
|     | Storage                              |                       |                                |   |  |  |
| ĸ   | Data Backup                          |                       |                                |   |  |  |
| ð   | Encryption                           |                       |                                |   |  |  |

## Notification

- When the bodycamera communicates with DockStation, we can set the notification mode, such as the mute, voice or prompt tone.
  - mute: keep everything quiet
  - voice: the DockStation will read the notification, such as start collection, network status and so on.
  - prompt tone: only use the

| ŝ  | Basic          |                   | Notification |
|----|----------------|-------------------|--------------|
| 8  | User           | Notification Mode | Mute         |
| 6  | Device         |                   | Voice        |
| ٢  | HDD Space      |                   | Prompt Tone  |
| Ģ  | Platform       |                   | Mute         |
| R  | Admin Password |                   |              |
| C7 | Trail Period   |                   |              |
| 1  | Upgrade        |                   |              |
| a  | Storage        |                   |              |
| ĸ  | Data Backup    |                   |              |
| 0  | Encryption     |                   |              |
| Û  | Notification   |                   |              |

## Password

| ŝ   | Basic          |                    | Admin Password                                                                                             |
|-----|----------------|--------------------|----------------------------------------------------------------------------------------------------|
| 8   | User           | * Old Password     |                                                                                                    |
| 6   | Device         |                    |                                                                                                    |
| ٩   | HDD Space      | * New Password     | The password (8 to 16 characters) should contain two<br>or more of the following character types: numeric, |
| Ş   | Platform       |                    | lowercase, uppercase, and special character.                                                               |
| R   | Admin Password | * Confirm Password |                                                                                                    |
| ţ,  | Trail Period   |                    | Save                                                                                                    |
| (↑) | Upgrade        |                    |                                                                                                    |

# Platform

- If this version need to communicate with IVMS-5200M platform (v1.1.4), the platform need to select the 9533 platform.
  - IP Address: the IP of the platform
  - Port No.:88
  - Password: this is default value which is 123456.
  - Upload Schedule
    - Enable this function which means the defined time to upload the data
    - Disable this function which means all day to do the uploading, and this is

recommend way.

| ŝ   | Basic          |                 | Platform   |
|-----|----------------|-----------------|------------|
| R   | User           |                 |            |
| 6   | Device         | Platform Type   |            |
| ٩   | HDD Space      | IP Address      | 10.41.9.75 |
|     | noo opace      | Port No.        | 88         |
| Ę\$ | Platform       | Licor Namo      | admin      |
| ዶ   | Admin Password | User Marile     |            |
| ۲ŵ  | Trail Period   | Password        | •••••      |
| Â   | Upgrade        | Upload Schedule |            |
| ►   | opgiude        | Upload Time     | G          |
| ä   | Storage        |                 |            |
| K   | Data Backup    |                 | Save       |

- If this version need to communicate with the HCP, the platform type need to select the ISAPI Protocol
  - IP Address: the IP of the platform
  - Port No.:5651
  - Password: this is password of the platform.
  - Upload Schedule
    - Enable this function which means the defined time to upload the data
    - Disable this function which means all day to do the uploading, and this is recommend way.

| ŝ  | Basic          |                 | Platform       |  |
|----|----------------|-----------------|----------------|--|
| ଝ  | User           | Platform Type   | ISAPI Protocol |  |
| 6  | Device         |                 | 10.0.07.01     |  |
| Ì  | HDD Space      | IP Address      | 10.9.97.81     |  |
| Ģ  | Platform       | Port No.        | 5651           |  |
| R  | Admin Password | User Name       | admin          |  |
| [] | Trail Period   | Password        | •••••          |  |
|    | Upgrade        | Upload Schedule |                |  |
|    | Storage        | Upload Time     | ٩              |  |
|    | Storage        |                 |                |  |
| K. | Data Backup    |                 | Save           |  |
| ₿  | Encryption     |                 |                |  |
| Û  | Notification   |                 |                |  |

### Storage

The DockStation support the different type of storage, such as the local storage, cloud storage, the CVR or the PSTOR. And the baseline program is the CVR which coordination with the IVMS-5200M or the local storage. The default one is the local storage.

> Add the CVR

- Storage Type: select the CVR
- IP Address: the IP of the CVR
- Port No.: 8010, default value
- User name: admin
- Password: CVR's password
- Auto backup: enable

| ŵ   | Basic          |              |             |  |
|-----|----------------|--------------|-------------|--|
| ጽ   | User           |              | Storage     |  |
| 6   | Device         | Storage Type | CVR ~       |  |
| ٩   | HDD Space      | IP Address   | 10.41.8.158 |  |
| Ģ   | Platform       | Port No.     | 8010        |  |
| ۹   | Admin Password | User Name    | admin       |  |
| [\$ | Trail Period   | Password     | ••••••      |  |
| (*) | Upgrade        |              |             |  |
| P   | Storage        |              |             |  |
| k   | Data Backup    | Auto Backup  |             |  |
| 8   | Encryption     |              | Save        |  |
| Û   | Notification   |              |             |  |

#### Web

- > The web can be used to search, play or download the media data.
  - Login in the web
    - On the DockStation to login: http://127.0.0.1:5651/
    - Other PC can use the IP of the DockStation to login in: http://IP:5651/